# Web端如何查看、编辑、删除或复制角色权限 (文档)

用户登录互海通Web端,依次点击"系统设置→角色权限",在角色权限界面选择具体角色后,可对该角色进行查看、编辑、删除、复制等操作。

| 利服                                                                   | ŧ | ΘQ         |              | 工作台 (30987        | 副拍监控 发现                |              | 切换系统• 🗘 😯 中文• 🤇             | ) 💼 🕫         |
|----------------------------------------------------------------------|---|------------|--------------|-------------------|------------------------|--------------|-----------------------------|---------------|
| □ 単体管理 □ 库存管理                                                        | > | 角色权限       |              |                   |                        |              |                             |               |
| ₩ 采购管理                                                               |   | 新聞 批量授权    |              | 2、选择具体角色后,可对该角色进行 | <u>于查看、编辑、删除、复制等操作</u> | 请选择菜单权限      | <ul> <li>- 清选择怨门</li> </ul> | EE            |
| ₽ 胎舶服务                                                               |   | #          | 角色名称         | 排序号               | 分配用户数                  | 操作           |                             |               |
| ➡ 表用管理                                                               |   | 1          |              | 0                 | 53                     | 编辑 删除 复制     |                             |               |
| 11 预算管理                                                              |   | 2          | 船员培训系统 (徐处长) | 0                 | 11                     | 编辑 删除 复制     |                             |               |
| ● 新次管理                                                               |   | 3          |              | 1                 | 13                     | 编辑 删除 复制     |                             |               |
| 芭 船舶报告                                                               |   | 4          |              | 1                 | 16                     | 编辑 删除 复制     |                             |               |
| ⊘ 股船检查                                                               |   | 5          | 船长           | 1                 | 56                     | 编辑 删除 复制     |                             |               |
| 🗅 体系管理                                                               |   | 6          | 船员管理-朱慧      | 1                 | 9                      | 编辑 删除 复制     |                             |               |
| ₿ 海易管理                                                               |   | 7          | 船员孙红梅        | 1                 | 5                      | 编辑 删除 复制     |                             |               |
| ▲ 船舶事件                                                               |   | 8          | 高远航运         | 1                 | 22                     | 编辑 删除 复制     |                             |               |
| 📑 通讯录                                                                |   | 9          | 航修部经理        | 1                 | 22                     | 编辑 删除 复制     |                             |               |
| <b>₽</b> 电子签章                                                        |   | 10         | 航运主管         | 1                 | 11                     | 编辑 删除 复制     |                             |               |
| <ul> <li>         系统设置         角色权限         用户皆理         </li> </ul> | ~ | ▶1、依次点击"系统 | 设置-角色权限"     |                   |                        |              |                             |               |
| 流程定义                                                                 |   |            |              |                   |                        |              |                             |               |
| 基础数据                                                                 |   |            |              |                   |                        |              |                             | $\bigcirc$    |
| 汇丰设置                                                                 |   |            |              |                   |                        |              |                             | 未注            |
| 半号设置                                                                 |   |            |              |                   |                        |              |                             |               |
| 数据备份<br>登录页配置                                                        |   |            |              |                   |                        | 92 条 10 新页 💙 | < 1 2 3 10 >                | <b>桃至</b> 1 页 |

## 1. 查看

点击具体角色进入查看角色权限界面,在该界面支持查看角色名称、排序号、勾选的权限等信息。

| 用技                                     | I | ΘQ     |                   | 工作台 (30937) 船舶    | 查看角色权限                                       | 8 |
|----------------------------------------|---|--------|-------------------|-------------------|----------------------------------------------|---|
| → 単態管理 ▲ 库存管理                          |   | 角色权限   |                   |                   | <b>為色</b> 銘符: CO 罪僚符: 0<br>累差功限: □ 展开//f叠    |   |
| ₩ ₩9633                                |   | 新増批量授权 |                   |                   | □ 工作台<br>> 2 体系巒道                            |   |
|                                        |   | 1      | <b>角色名称</b><br>CO | *****<br>3、点击具体角色 | > 25 14년(今년)<br>> 25 5년(11년)<br>- 25 5년(11년) |   |
| ■ 資用管理                                 |   | 2      | 能员填训系统(徐处长)       | 0                 | > 図 工作元系统<br>> 面 五角通                         |   |
| ● 航次管理                                 |   | 3      |                   | 1                 | > 2 互通法                                      |   |
| 前 新納服告                                 |   | 4      | (DIRACI DIRACE)   | 1                 | 4、支持查看角色名称、排序号、勾选的权限等信息                      |   |
| <ul> <li>前舶检查</li> <li>体系管理</li> </ul> |   | 6      | 船长<br>船员带疆-朱慈     | 1                 |                                              |   |
| \$ 演务管理                                |   | 7      | 船员沙红梅             | 1                 |                                              |   |
| ▲ 船舶事件                                 |   | 8      | Rizkii            | 1                 |                                              |   |
| 通 通讯录                                  |   | 9      | 机移动经理             | 1                 |                                              |   |
| ▲ 电子签章                                 |   | 10     | 航运主领              | 1                 |                                              |   |
| 角色权限                                   |   |        |                   |                   |                                              |   |
| 用户错误                                   |   |        |                   |                   |                                              |   |
| 流程建义<br>Michael                        |   |        |                   |                   |                                              |   |
| 正年设置                                   |   |        |                   |                   |                                              |   |
| 单导设置                                   |   |        |                   |                   |                                              |   |
| 数据备份<br>登录页配置                          |   |        |                   |                   |                                              |   |

## 2. 编辑

点击具体角色右侧的"编辑"进入修改角色权限界面,在该界面根据需要修改角色名称、排序号、 是否勾选相关权限等信息后,点击右下角的"确定"。

| 科技            | (   | ⊕ Q     |              | 工作台 (30987) 船舶监控 发 | 现         |                | 切换系统• 🗘 👯 中文• 💿 | <b>8</b> 😪 |
|---------------|-----|---------|--------------|--------------------|-----------|----------------|-----------------|------------|
| ● 中学官注        |     | 角色权限    |              |                    | 3、点击具体角色在 | 与侧的"编辑"        |                 |            |
| ₩ 来約管理        |     | 新聞 批量授权 |              |                    | i         | 寄选择菜单权限        | ▼ 请选择部门         | ER         |
| ₽ 前前服务        |     | #       | 角色名称         | 排序号                | 分配用户数     | 操作             |                 |            |
| ₿ 表用管理        |     | 1       |              | 0                  | 53        | 编辑 創除 复制       |                 |            |
| 预算管理          |     | 2       | 船员审训系统 (徐姓长) | 0                  | 11        | 編輯 删除 复制       |                 |            |
| ● 航次管理        | >   | 3       |              | 1                  | 13        | 编辑 删除 复制       |                 |            |
| □ 新新报告        | >   | 4       | 伯曉船船料技       | 1                  | 16        | 編輯 删除 复制       |                 |            |
| ⊘ 船船检查        | >   | 5       | 船长           | 1                  | 56        | 编辑 删除 复制       |                 |            |
| 13 体系管理       | >   | 6       | 船员管理-朱慧      | 1                  | 9         | 编辑 删除 复制       |                 |            |
| ₿ 時多管理        | >   | 7       | 船员孙红梅        | 1                  | 5         | 編輯 删除 复制       |                 |            |
| ▲ 前前事件        |     | 8       | 高远航运         | 1                  | 22        | 編輯 删除 复制       |                 |            |
| 🔒 通讯录         | >   | 9       | 航修部经理        | 1                  | 22        | 編輯 删除 复制       |                 |            |
| <b>山</b> 电子签章 | >   | 10      | 航运主管         | 1                  | 11        | 編輯 删除 复制       |                 |            |
| State         | ~   |         |              |                    |           |                |                 |            |
| 角色权限          |     |         |              |                    |           |                |                 |            |
| 油戸管理          |     |         |              |                    |           |                |                 |            |
| 單社救病          | >   |         |              |                    |           |                |                 | $\bigcirc$ |
| 汇丰设置          |     |         |              |                    |           |                |                 | 关注         |
| 单导设置          |     |         |              |                    |           |                |                 |            |
| 数据备份          |     |         |              |                    |           | 92 条 10条/页 💙 < | 1 2 3 10 > 5    | 経至 1 页     |
| 登录页配置         | - 1 |         |              |                    |           |                |                 |            |

| 角色名称 *               | со       |           | 排序号 *     | 0           |
|----------------------|----------|-----------|-----------|-------------|
| 菜单权限: 展开/折叠          |          |           |           |             |
| □ 工作台                |          |           |           |             |
| ≫ 🗸 体系管理             |          |           |           |             |
| 🔉 🔽 培训考试             |          |           |           |             |
| ≫ 🗸 系统管理             |          |           |           |             |
| ≫ 🔽 工作流系统            |          |           |           |             |
| ≫ <mark>-</mark> 互海通 |          |           |           |             |
| ≫ 🖌 互海运              |          |           |           |             |
|                      |          | 1         |           |             |
|                      |          |           |           |             |
| 4、根据需要               | 要修改角色名称、 | 排序号, 是否勾选 | 皆相关权限等信息后 | ,点击右下角的"确定" |
|                      |          |           |           |             |
|                      |          |           |           |             |
|                      |          |           |           |             |
|                      |          |           |           |             |
|                      |          |           |           |             |
|                      |          |           |           |             |
|                      |          |           |           |             |
|                      |          |           |           |             |
|                      |          |           |           |             |
|                      |          |           |           |             |
|                      |          |           |           |             |
|                      |          |           |           |             |
|                      |          |           |           |             |
|                      |          |           |           |             |
|                      |          |           |           |             |
|                      |          |           |           |             |
|                      |          |           |           |             |
|                      |          |           |           |             |

# 3. 删除

点击具体角色右侧的"删除",再次点击"确定"即删除成功。

X

确定

取消

| 科技             | ŧ | © Q    |              | 工作台 (30937) | 船舶监控 发现      |                                            | 初換系统 - 🗘 🏷 中文 - 🕐 🌔 | <b>8</b> 8 |
|----------------|---|--------|--------------|-------------|--------------|--------------------------------------------|---------------------|------------|
| → 単修管理         | > | 角色权限   |              |             |              |                                            |                     |            |
| ₩ 采购管理         |   | 新増批量授权 |              |             |              | 请选择菜单权限                                    | - 满选择部门             | EE         |
| <b>T</b> ##### |   |        | 角色名称         | 排序号         | 分配用户数        | 操作                                         |                     |            |
|                |   | 1      |              | 0           | 53           | 编辑 删除 复制                                   |                     |            |
| 预算管理           |   | 2      | 船员墙训系统 (徐处长) | 0           | n -          | 編輯 删除 复制                                   |                     |            |
| ● 航次管理         |   | 3      |              | 1           | 13           | 編輯 删除 复制                                   |                     |            |
| 🕮 #1616#       |   | 4      | 伯錫給給料技       | 1           |              | 编辑 删除 复制<br>2 古土同体会会大侧的"啊啦会"               |                     |            |
|                |   | 5      | 船长           | 1           | $\bigcirc$   | 2、 眾口其仲用巴伯例12) 動脉<br><sup>痛阻  動除  复制</sup> |                     |            |
| 🗅 体系管理         |   | 6      | 給员管理-朱基      | 1           | 4、点击"确定"     | 編輯 删除 資利                                   |                     |            |
| \$ 海务管理        |   | 7      | 船员孙红梅        | 1 确定        | ≧要删除吗?       | 編輯 删除 夏利                                   |                     |            |
| ▲ 船舶事件         |   | 8      | 高远航运         | 1           |              | 編輯 删除 夏利                                   |                     |            |
| 通讯录            |   | 9      | 航修部经理        | 1 耳以3       | 第二 <b>确定</b> | 編輯 删除 复制                                   |                     |            |
| <b>出</b> 电子签章  |   | 10     | 航运主任         | 1           | 11           | 編輯 删除 复制                                   |                     |            |
| 祭務设置           |   |        |              |             |              |                                            |                     |            |
| 角色权限           |   |        |              |             |              |                                            |                     |            |
| 用户管理           |   |        |              |             |              |                                            |                     |            |
| 制机出放制          |   |        |              |             |              |                                            |                     | $\bigcirc$ |
| 汇率设置           |   |        |              |             |              |                                            |                     | 关注         |
| 半号设置           |   |        |              |             |              |                                            |                     |            |
| 数据备份           |   |        |              |             |              | 92条 10条/页 🖌                                | 123 10 > 就至         | 1          |

## **4.**复制

点击具体角色右侧的"复制"进入新增角色权限界面,在该界面根据需要修改角色名称、排序号, 还支持勾选相关权限等信息后,点击右下角的"确定"。

| 科技     |   | ⊙ Q    |              | 工作台 (30937) 船舶监控 2 | 党现    |                | 切换系统 - 🗘 💱 中文 - 🕐 | <b>84 </b> |
|--------|---|--------|--------------|--------------------|-------|----------------|-------------------|------------|
| ○ 単体管理 | > | 角色权限   |              |                    | 3、点击  | 具体角色右侧的"复制"    |                   |            |
| 田田 美   |   | 新增批量摄权 |              |                    |       | 请选择菜单权限        | ▼ 请选择部门           | E          |
| ₽ 前前服务 |   | #      | 角色名称         | 排序号                | 分配用户数 | 操作             |                   |            |
|        |   | 1      | -            | 0                  | 53    | 編辑 删除 复制       |                   |            |
| 1 预算管理 |   | 2      | 船员培训系统 (徐处长) | 0                  | 11    | 線額 删除 复制       |                   |            |
| ● 航次管理 | > | 3      |              | 1                  | 13    | 編輯 删除 复制       |                   |            |
| ■ 船舶报告 | > | 4      | 伯翰伯伯和平技      | 1                  | 16    | 編輯 删除 复制       |                   |            |
| ⊘ 船舶检查 | > | 5      | 船长           | 1                  | 56    | 編輯 删除 复制       |                   |            |
| D 体系管理 | > | 6      | 船员管理-朱慧      | 1                  | 9     | 編輯 删除 复制       |                   |            |
| ₽ 海务管理 | > | 7      | 船员孙红梅        | 1                  | 5     | 編輯 删除 質制       |                   |            |
| ▲ 前前事件 |   | 8      | 高远航运         | 1                  | 22    | 編辑 删除 复制       |                   |            |
| □ 通讯录  | > | 9      | 航修品料经理       | 1                  | 22    | 編輯 删除 質制       |                   |            |
| ▲ 电子签章 | > | 10     | 航运主管         | 1                  | 11    | 編辑 删除 复制       |                   |            |
| 祭祭设置   | ~ |        |              |                    |       |                |                   |            |
| 角色权限   |   |        |              |                    |       |                |                   |            |
| 用户管理   |   |        |              |                    |       |                |                   |            |
| 流程定义   |   |        |              |                    |       |                |                   | (          |
| 基础政治   | > |        |              |                    |       |                |                   | し<br>关注    |
| 汇率设置   |   |        |              |                    |       |                |                   | 0          |
| 平号设置   |   |        |              |                    |       |                |                   | EDIA       |
| 登录页配置  |   |        |              |                    |       | 92 条 10条/页 🖌 < | 2 3 10 > 跳至       | è 1 页      |

|                               | 新堆               | 角色权限       |              | ×  |
|-------------------------------|------------------|------------|--------------|----|
| <b>角色名称*</b><br>菜单 <b>权限:</b> | со               | 排序号* 0     |              |    |
|                               |                  |            |              |    |
| <ul> <li>▶ ✓ 培训考试</li> </ul>  |                  |            |              |    |
| ≫ 🗸 系统管理                      |                  |            |              |    |
| ≫ 🔽 工作流系统                     |                  |            |              |    |
| ≫ <mark>-</mark> 互海通          |                  |            |              |    |
| ≫ 🗹 互海运                       |                  |            |              |    |
|                               |                  | •          |              |    |
| 4、根据需                         | 需要修改角色名称、排序号, 还支 | 持勾选相关权限等信息 | 后,点击右下角的"确定" |    |
|                               |                  |            |              |    |
|                               |                  |            |              |    |
|                               |                  |            |              |    |
|                               |                  |            |              |    |
|                               |                  |            |              |    |
|                               |                  |            |              |    |
|                               |                  |            |              |    |
|                               |                  |            |              |    |
|                               |                  |            |              |    |
|                               |                  |            |              |    |
|                               |                  |            |              |    |
|                               |                  |            |              |    |
|                               |                  |            |              |    |
|                               |                  |            |              |    |
|                               |                  |            |              |    |
|                               |                  |            |              |    |
|                               |                  |            |              |    |
|                               |                  |            | 确定           | 取消 |